## 

## 【Windows 及び Mac】Firefox のバージョンアップ方法

このページでは Windows 及び Mac 端末での Firefox のバージョンアップ方法をご確認いただけます。下記の手順にてご利用の Firefox をアップデートすることができます。

## 1.Firefox のパージョンアップ確認方法

①.画面右上の三つの線をクリックし「ヘルプ」の項目をクリック

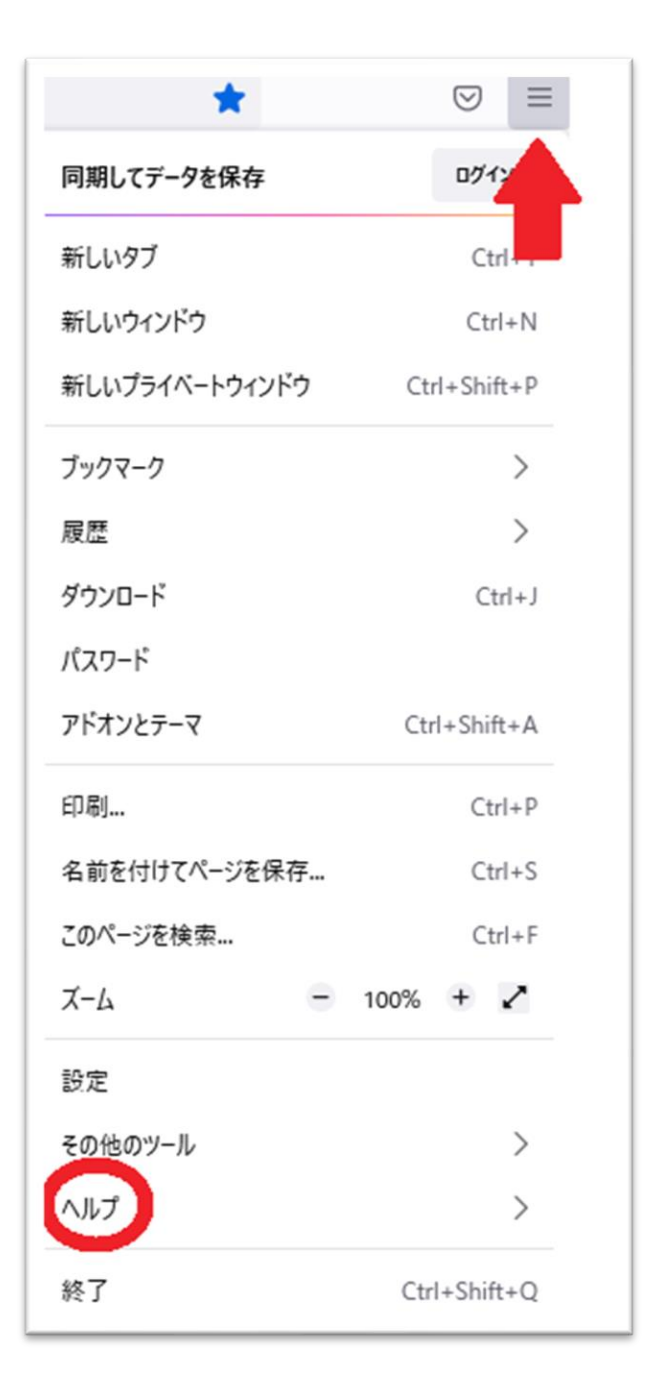

②.「Firefox について」をクリックします。

| <          | Firefox ヘルプ          |
|------------|----------------------|
| ヘルプを表示     | с(H)                 |
| 意見とフィー     | ドバックを共有( <u>S</u> )  |
| トラブルシュー    | ·ティングモ−ド( <u>M</u> ) |
| 他のトラブル     | シューティング情報①           |
| 詐欺サイトを     | 報告( <u>D</u> )       |
| Firefox につ | いて( <u>A</u> )       |

③.最新版への更新をお願いします。

既に最新版の場合、「Firefox は最新バージョンです」と表示されます。

## 2.バージョンアップ完了後は、閲覧履歴データの削除をお試しください。

①画面右上の横線が三つ並んだマークをクリック

②「履歴」をクリックし、「最近の履歴を消去」を開く

| mid=2444123 公  |              |
|----------------|--------------|
| 同期してデータを保存     | 071          |
| 新しいタブ          | Ctrl         |
| 新しいウィンドウ       | Ctrl+N       |
| 新しいプライベートウィンドウ | Ctrl+Shift+P |
| ブックマーク         | >            |
| 履歴             | >            |
| ダウンロード         | Ctrl+J       |
| パスワード          |              |
| アドオンとテーマ       | Ctrl+Shift+A |
| 印刷             | Ctrl+P       |
| 名前を付けてページを保存   | Ctrl+S       |

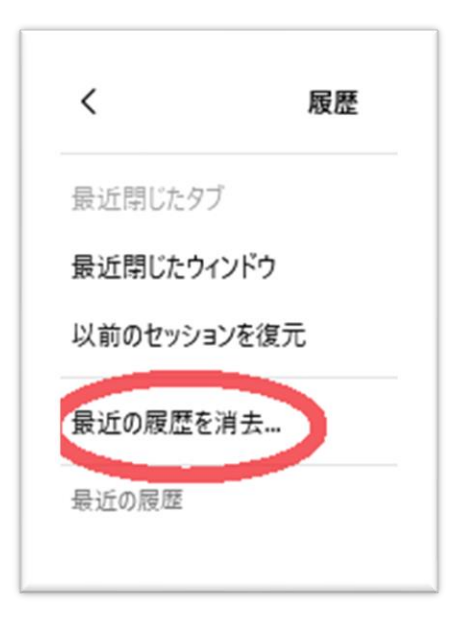

③消去する履歴の期間を「すべての履歴」に合わせる

④「表示したページとダウンロードの履歴」、「Cookie」、「キャッシュ」をチェックし「OK」を押す

| <b>すべての履歴を消去</b><br>消去する履歴の期間(1): すべての履歴 ~                                                           |                                                                           |  |  |  |
|----------------------------------------------------------------------------------------------------|---------------------------------------------------------------------------|--|--|--|
| 選択した項目の履歴がすべて消去されます。<br>この操作は取り消せません。                                                                |                                                                           |  |  |  |
| <ul> <li>履歴</li> <li>表示したページとダウンロードの履歴 (B)</li> <li>現在のログイン情報(L)</li> <li>検索やフォームの入力履歴(F)</li> </ul> | <ul> <li>✓ Cookie(<u>C</u>)</li> <li>✓ キャッシュ(<u>A</u>)</li> </ul>         |  |  |  |
| <b>データ</b> サイトの設定(S)                                                                                 | <ul> <li>ウェブサイトのオフライン作業用<br/>データ(Q)</li> <li>OK</li> <li>キャンセル</li> </ul> |  |  |  |

⑤終了したら Firefox を再起動し、ECC オンラインレッスンに<u>ログイン</u>の上 <u>受講環境チェック</u>をお願いします。